## Создание комиссии

1. В разделе «Комиссии» выбрать из списка любую комиссию и нажать кнопку «Копировать». Для утверждённых комиссий кнопка находится рядом со статусом, для комиссий в статусе «Черновик» - кнопка с тремя точками.

| *                               | ЛК МЭ  | и. н | аучные кадры    | / Экза | аменационные | комиссии         |          |         |                        |           |        |      |          |            |        |
|---------------------------------|--------|------|-----------------|--------|--------------|------------------|----------|---------|------------------------|-----------|--------|------|----------|------------|--------|
| Контингент                      | Экза   | иен  | ационные к      | омис   | сии          |                  |          |         |                        | Поиск     |        | Q    | ×        | Дейс       | твия 🔻 |
| 🖀 Личности                      |        |      |                 |        | Номер        | Дата регистрации |          |         |                        |           |        |      |          |            |        |
| 🞓 Аспиранты                     | T      |      | Активность      | Год    | приказа      | приказа          | Институт | Кафедра | Дисципл                | ина       | Статус | ;    | _        |            |        |
| Аспиранты, обучаются            |        |      |                 | 2024   | 50/A         | 04.03.2024       | Инэи     | ээп     | 5.2.3. Peri            | юнальная  | Утвер  | жден | <b>b</b> | e (        | α      |
| Аспиранты, академический отпуск |        |      |                 |        |              |                  |          |         | и отрасле<br>экономика | вая<br>۱  |        |      |          |            |        |
| Экстерны, все                   |        |      | Π               | 2024   |              |                  | NEHN     | 330     | 522                    |           | Черно  | овик | -        |            |        |
| Докторанты, все                 |        |      | 0               | 2024   |              |                  |          | 0011    | Математи               | ческие,   | icpin  | John |          | <b>→</b> ( | Q      |
| Прикреплённые лица, все         |        |      |                 |        |              |                  |          |         | статистич              | еские и   |        |      |          |            |        |
| Сопровождаемые лица, все        |        |      |                 |        |              |                  |          |         | инструмен              | тальные   |        |      |          |            |        |
| Предложения по темам            | Οτοδηα | WOUL | . 1 2 записи из | 2      |              |                  |          |         | методы в               | экономике |        |      |          |            |        |
| Обучение                        | Отобра | жать | 50 ∨ записе     | ей     |              |                  |          |         |                        |           |        |      |          |            |        |
| 🕿 Комиссии                      |        |      |                 |        |              |                  |          |         |                        |           |        |      |          |            |        |
| Реестр протоколов               |        |      |                 |        |              |                  |          |         |                        |           |        |      |          |            |        |

| Экза             | ме         | национные н                                                                  | комисс  | ии               |                             |          |         |                                                                | Поиск                            |                | ۹            | ×     | Действ    | зия 🔻 |
|------------------|------------|------------------------------------------------------------------------------|---------|------------------|-----------------------------|----------|---------|----------------------------------------------------------------|----------------------------------|----------------|--------------|-------|-----------|-------|
| T                |            | Активность                                                                   | Год     | Номер<br>приказа | Дата регистрации<br>приказа | Институт | Кафедра | Дисциплина                                                     |                                  | I P€           | елакти       | ооват | ть комис( | сию   |
|                  |            | □ 🐨 2024 50/A 04.03.2024 ИнЭИ ЭЭП 5.2.3. Региональная и отраслевая экономика |         |                  |                             |          |         |                                                                | É Уд<br>Ca Ka                    | алить<br>опире | коми<br>вать | ссию  |           |       |
|                  |            |                                                                              | 2024    |                  |                             | ИЄНИ     | ээп     | 5.2.2. Математ<br>статистические<br>инструменталь<br>экономике | ические,<br>е и<br>ыные методы в | Черно          | овик         |       | → Q       |       |
| <                |            |                                                                              |         |                  |                             |          |         |                                                                |                                  |                |              |       |           | >     |
| Отобра<br>Отобра | жен<br>жат | ы 1-2 записи из<br>ь 50 🗸 записе                                             | 2<br>ей |                  |                             |          |         |                                                                |                                  |                |              |       |           |       |

2. После подтверждения действия создастся новая строка с комиссией в статусе «Черновик».

| К МЭИ. Научные кадры / Экзаменационные комиссии                                                                                  |              |                                             |                    |      |            |      |     |                                                                |                                   |       |       |   |            |       |
|----------------------------------------------------------------------------------------------------|--------------|---------------------------------------------|--------------------|------|------------|------|-----|----------------------------------------------------------------|-----------------------------------|-------|-------|---|------------|-------|
| Экзаменационные комиссии                                                                                                    |              |                                             |                    |      |            |      |     |                                                                |                                   |       |       | × | Действ     | зия 🔻 |
| Т     Активность     Год     Номер<br>приказа     Дата регистрации<br>приказа     Институт     Кафедра     Дисциплина     Статус |              |                                             |                    |      |            |      |     |                                                                |                                   |       |       |   |            |       |
|                                                                                                    |              |                                             | 2024               | 50/A | 04.03.2024 | Инэи | ээп | 5.2.3. Регионал<br>отраслевая эк                               | пьная и<br>ономика                | Утвер | жденс |   | ₽ Q        |       |
|                                                                                                    |              |                                             | 2024               |      |            | ИнЭИ | ээп | 5.2.2. Математ<br>статистические<br>инструменталь<br>акономике | тические,<br>е и<br>ьные методы в | Черно | овик  |   | <b>→</b> Q |       |
| □   2025   ИнЭИ   ЭЭП   5.2.3. Региональная и отраслевая экономика   Черновик   → ♀ □                                            |              |                                             |                    |      |            |      |     |                                                                |                                   |       |       |   |            |       |
| <del>обра</del><br>обра                                                                                                    | жень<br>жать | <del>і 1-3 записи из ;</del><br>50 ∨ записе | <del>)</del><br>ЭМ |      |            |      |     |                                                                |                                   |       |       |   |            |       |

3. Для просмотра и редактирования членов комиссии необходимо нажать кнопку с лупой.

ЛК МЭИ. Научные кадры / Экзаменационные комиссии

| Экзаменационные комиссии                                                                                              | Поиск                              | ×         | Действ | ия 🕶     |     |
|----------------------------------------------------------------------------------------------------|------------------------------------|-----------|--------|----------|-----|
| Т     Активность     Год     Номер<br>приказа     Дата регистрации<br>приказа     Институт     Кафедра     Дисциплина | Ста                                | атус      |        |          |     |
| Портис     2024     50/А     04.03.2024     ИнЭИ     ЭЭП     5.2.3. Регионал отраслевая экс                           | льная и Ут<br>ономика              | тверждено | Ľ      | 5 Q      |     |
| □ □ 2024 ИнЭИ ЭЭП 5.2.2. Математ<br>статистические<br>инструменталь<br>экономике                                      | ические, Че<br>е и<br>ные методы в | Іерновик  |        | <b>Q</b> | ••• |
| □ 2025 ИнЭИ ЭЭП 5.2.3. Регионал<br>отраслевая экс                                                                     | льная и Че                         | ерновик   | E      | Q.       |     |
| Отображены 1-3 записи из 3                                                                                            |                                    |           |        |          |     |

2

4. Доступные действия с членами комиссии: редактирование, удаление, добавление нового.

| ЛК МЭИ. Научные кадры / Эк           | заменационные комиссии / 2025 г | од, ЭЭП, Специал | ьная дисциплина | 5.2.3.             |                    |   |  |  |  |
|--------------------------------------|---------------------------------|------------------|-----------------|--------------------|--------------------|---|--|--|--|
| Члены экзаменационно                 | й комиссии                      |                  |                 |                    |                    |   |  |  |  |
| Состав комиссии                      | ФИО                             | Ученая степень   | Ученое звание   | Шифр специальности | Должность          | + |  |  |  |
| Член комиссии М к.э.н. 5.2.3. доцент |                                 |                  |                 |                    |                    |   |  |  |  |
| Член комиссии                        | с                               | д.э.н.           | доцент          | 5.2.3.             | профессор          |   |  |  |  |
| Зам.председателя комиссии            | E                               | д.э.н.           | профессор       | 5.2.3.             | профессор          |   |  |  |  |
| Член комиссии                        | к                               | К.Э.Н.           |                 | 5.2.3.             | доцент             |   |  |  |  |
| Председатель комиссии                | к                               | K.T.H.           | доцент          | 5.2.3.             | заведующий кафедро |   |  |  |  |
| Председатель комиссии                | К                               | К.Т.Н.           | доцент          | 5.2.3.             | заведующий кафедро |   |  |  |  |

5. Созданную и отредактированную комиссию далее необходимо направить на проверку в УПНК. Для этого нажмите на синюю кнопку с белой стрелкой.

| J                                                                                                    | ік мэі                                                                                                    | И. Н                       | аучные кадры | / Экзам | енационные комис | сии |  |  |  |       |            |   |        |      |  |
|----------------------------------------------------------------------------------------------------|----------------------------------------------------------------------------------------------------|----------------------------|--------------|---------|------------------|-----|--|--|--|-------|------------|---|--------|------|--|
| :                                                                                                    | Экзам                                                                                                    | иен                        | ационные к   | омисси  | и                |     |  |  |  | Поиск | Q          | × | ействі | ия 🕶 |  |
|                                                                                                    | Т     Активность     Год     Номер приказа     Дата регистрации<br>приказа     Институт     Кафедра     Дисциплина     Статус |                            |              |         |                  |     |  |  |  |       |            |   |        |      |  |
|                                                                                                    | 🖸 🗹 2024 50/А 04.03.2024 ИНЭИ ЭЭП 5.2.3. Региональная и отраслевая экономика Утвержден                                        |                            |              |         |                  |     |  |  |  |       | Утверждено | 2 | Q      |      |  |
| П   2024   ИНЭИ   ЭЭП   5.2.2. Математические, статистические и инструментальные методы в экономике   Черновик   • |                                                                                                    |                            |              |         |                  |     |  |  |  |       |            | Q |        |      |  |
|                                                                                                    | 2025   ИнЭИ   ЭЭП   5.2.3. Региональная и отраслевая экономика   Черновик                                                     |                            |              |         |                  |     |  |  |  |       |            |   |        |      |  |
| 0                                                                                                    | )тобра)<br>)тобра)                                                                                                    | тображать 50 х записи из 3 |              |         |                  |     |  |  |  |       |            |   |        |      |  |

6. После подтверждения операции статус комиссии поменяется на «Проверка». Редактирование будет недоступно.

|  | тк мэі             | и. н                                                                                                    | аучные кадры                   | / Экзам | иенационные комис | сии        |      |     |                                              |                                     |       |       |             |        |     |
|--|--------------------|----------------------------------------------------------------------------------------------------|--------------------------------|---------|-------------------|------------|------|-----|----------------------------------------------|-------------------------------------|-------|-------|-------------|--------|-----|
|  | Экзан              | иен                                                                                                    | ационные к                     | омисси  | и                 |            |      |     |                                              | Поиск                               |       | Q 3   | < Д         | ействи | я • |
|  | T                  | •     Активность     Год     Номер приказа     Дата регистрации<br>приказа     Институт     Кафедра     Дисциплина |                                |         |                   |            |      |     |                                              |                                     |       | ;     |             |        |     |
|  |                    |                                                                                                    | <b></b> ∉                      | 2024    | 50/A              | 04.03.2024 | ИнЭИ | ээп | 5.2.3. Региональная и от                     | граслевая экономика                 | Утвер | ждено | 2           | Q      |     |
|  |                    |                                                                                                    |                                | 2024    |                   |            | ИнЭИ | ээп | 5.2.2. Математические, инструментальные мето | статистические и<br>оды в экономике | Черно | овик  | <b>&gt;</b> | Q      |     |
|  |                    |                                                                                                    |                                | 2025    |                   |            | ИнЭИ | ээп | 5.2.3. Региональная и от                     | граслевая экономика                 | Прове | ерка  | 4           | Q      |     |
|  | Отобра:<br>Отобра: | жень<br>жать                                                                                                    | ы 1-3 записи из<br>50 🗸 записе | 3<br>ЭЙ |                   |            |      |     |                                              |                                     |       |       |             |        |     |
|  |                    |                                                                                                    |                                |         |                   |            |      |     |                                              |                                     |       |       |             |        |     |

УПНК может вернуть на доработку комиссию. Тогда ее статус поменяется на «Черновик» и будет доступно редактирование.

7. После проверки и утверждения комиссии УПНК статус поменяется на «Утверждено» и для комиссии будет доступно действия:

## 7.1.«Сформировать протокол»

|                                                                                                    | лк мэи                                                                 | 1. Ha        | аучные кадры                     | / Экзам | енационные комис | сии        |      |     |                          |                    |           |   |    |        |            |
|----------------------------------------------------------------------------------------------------|------------------------------------------------------------------------|--------------|----------------------------------|---------|------------------|------------|------|-----|--------------------------|--------------------|-----------|---|----|--------|------------|
|                                                                                                    | Экзам                                                                  | иен          | ационные к                       | омисси  | и                |            |      |     |                          | Поиск              | Q         | × | Де | йствия | я <b>т</b> |
| Т     Активность     Год     Номер приказа     Дата регистрации<br>приказа     Институт     Кафедра     Дисциплина     Статус |                                                                        |              |                                  |         |                  |            |      |     |                          |                    |           |   |    |        |            |
| □ 🗹 2025 11/А 04.03.2025 ИнЭИ ЭЭП 5.2.3. Региональная и отраслевая экономика Утверждено (Д Q —                                |                                                                        |              |                                  |         |                  |            |      |     |                          |                    |           |   |    |        |            |
|                                                                                                    |                                                                        |              |                                  | 2024    | 50/A             | 04.03.2024 | ИнЭИ | ээп | 5.2.3. Региональная и от | раслевая экономика | Утвержден |   | ළු | Q      |            |
|                                                                                                    | □ □ 2024 ИнЭИ ЭЭП 5.2.2. Математические, статистические и Черновик → ♀ |              |                                  |         |                  |            |      |     |                          |                    |           |   |    |        |            |
|                                                                                                    | Отобрая<br>Отобрая                                                     | кень<br>кать | и 1-3 записи из 3<br>50 🗸 записе | 3<br>ЭЙ |                  |            |      |     |                          |                    | 1         |   |    |        |            |

| Л                        | ЛК МЭИ. Научные кадры / Экзаменационные комиссии                                                                              |                                                                                                    |  |      |      |            |      |     |                          |                     |             |        |      |        |      |
|--------------------------|----------------------------------------------------------------------------------------------------|----------------------------------------------------------------------------------------------------|--|------|------|------------|------|-----|--------------------------|---------------------|-------------|--------|------|--------|------|
| Экзаменационные комиссии |                                                                                                    |                                                                                                    |  |      |      |            |      |     |                          |                     |             |        |      | Действ | • ви |
|                          | Т     Активность     Год     Номер приказа     Дата регистрации<br>приказа     Институт     Кафедра     Дисциплина     Статус |                                                                                                    |  |      |      |            |      |     |                          |                     |             |        |      |        |      |
|                          | 🗆 🐼 2025 11/А 04.03.2025 ИнЭИ ЭЭП 5.2.3. Региональная и отраслевая экономика Утверждено 🕰 🔍                                   |                                                                                                    |  |      |      |            |      |     |                          |                     |             |        |      |        |      |
|                          |                                                                                                    |                                                                                                    |  | 2024 | 50/A | 04.03.2024 | ИнЭИ | ээп | 5.2.3. Региональная и от | граслевая экономика | ළු <b>c</b> | формир | оват | ь прот | окол |
|                          |                                                                                                    | □   2024   ИнЭИ   ЭЭП   5.2.2. Математические, статистические и инструментальные методы в экономике   Черновик   → Q |  |      |      |            |      |     |                          |                     |             |        |      |        |      |
| 0                        | кображать 50 ∨ записей                                                                                                    |                                                                                                    |  |      |      |            |      |     |                          |                     |             |        |      |        |      |

## 7.2. «Печать комиссий» (предварительно отметить галочкой комиссию для печати)

| лк мэ            | ЛК МЭИ. Научные кадры / Экзаменационные комиссии                                                                     |                                  |        |               |                             |          |            |                                  |              |        |       |      |    |
|------------------|----------------------------------------------------------------------------------------------------|----------------------------------|--------|---------------|-----------------------------|----------|------------|----------------------------------|--------------|--------|-------|------|----|
| Экза             | лен                                                                                                    | ационные к                       | ээп    |               | ٩                           | ×        | Действия 👻 |                                  |              |        |       |      |    |
| ۲                |                                                                                                    | Активность                       | Год    | Номер приказа | Дата регистрации<br>приказа | Институт | Кафедра    | Дисциплина                       |              |        |       |      |    |
|                  | Image: Second state     2025     11/A     04.03.2025     ИнЭИ     ЭЭП     5.2.3. Региональная и отраслевая экономика |                                  |        |               |                             |          |            |                                  | и отраслевая | ඳි Kon | иров  | зать |    |
|                  |                                                                                                    | <b>I</b>                         | 2024   | 50/A          | 04.03.2024                  | ИнЭИ     | ээп        | 5.2.3. Региональная<br>экономика | и отраслевая | Doubt  | 1. KO |      | uŭ |
|                  | 2024 ИНЭИ ЭЭП 5.2.2. Математические, статистические и инструментальные методы в экономике                            |                                  |        |               |                             |          |            |                                  |              |        |       |      |    |
| Отобра<br>Отобра | кень<br>кать                                                                                                    | і 1-3 записи из 3<br>50 🗸 записе | 3<br>Й |               |                             |          |            |                                  |              |        |       |      |    |

Утверждено

Институт ИнЭИ Кафедра ЭЭП

приказом проректора

по науке и инновациям

от 04.03.2025 № 11/А

## Состав экзаменационной комиссии по приему кандидатских экзаменов на 2025 г.

| №<br>п/п | Фамилия И.О.                                               | Сведения о членах<br>комиссии | Шифр<br>специальнос<br>ти | Должность |
|----------|------------------------------------------------------------|-------------------------------|---------------------------|-----------|
| 1.<br>2. | Председатель комиссии:<br>К<br>Зам. председателя комиссии: | к.т.н., доцент                | 5.2.3.                    | зав. каф. |
|          | Е<br>Члены комиссии:                                       | д.э.н.                        | 5.2.3.                    | проф.     |
| 3.       | N                                                          | к.э.н.                        | 5.2.3.                    | доц.      |
| 4.       | С                                                          | д.э.н., доцент                | 5.2.3.                    | проф.     |
| 5.       | K                                                          | к.э.н.                        | 5.2.3.                    | доц.      |
| Завед    | ующая кафедрой ЭЭП                                         | /K·                           | / «_                      | _»2025 г. |

по специальной дисциплине 5.2.3. Региональная и отраслевая экономика